\$

| Inventory by Location *                                                                                                    |                    |                    |         | and the second second se |   |
|----------------------------------------------------------------------------------------------------|--------------------|--------------------|---------|----------------------------------------------------------------------------------------------------|---|
| C C C C C C C C C C C C C C C C C C C                                                                                                    |                    |                    |         | 4 Best (                                                                                                    | - |
| · Search                                                                                                    |                    |                    |         |                                                                                                    |   |
| Spring Reduce                                                                                                    |                    | Stock Revo         |         |                                                                                                    |   |
|                                                                                                    | (8)                |                    |         | (8)                                                                                                    |   |
| Prick Sam Suffice Conception                                                                                                    |                    | inventory Location |         |                                                                                                    |   |
|                                                                                                    |                    |                    |         | (B)                                                                                                    |   |
|                                                                                                    |                    |                    |         | -                                                                                                    |   |
|                                                                                                    |                    |                    |         | And And                                                                                                    |   |
| (man - )                                                                                                    |                    |                    |         |                                                                                                    |   |
| 12/0 hors                                                                                                    |                    |                    |         | -                                                                                                    |   |
| terreter () = =                                                                                                    |                    |                    |         | 54 - 12                                                                                                    | 0 |
| The time of Second                                                                                                    | Prostan Local      |                    |         | C ( Applat22 )                                                                                                    | , |
| ACCOUNTED Bow Scope Build Michael                                                                                                    | intensity Localize | Ractive            | On Hand | Location Priority                                                                                                    |   |
| Jacob 4010/2010/9 Desar Fuel Conditioner, Power Service Subtrantin & Advancement                                                                                                    | 04040              | -                  | 0.00000 |                                                                                                    |   |
| ATCRESSES Brease Channel Lake Take Take Take Take Take                                                                                                    | 00514              | Yes                | 0.00004 |                                                                                                    |   |
| All Company of the American Constant of the American Constant of the Am    | ACROC              | Yes                |         |                                                                                                    |   |
| * JIMP NOTE:022 Of Sends on                                                                                                    | 80530              |                    | 6.30000 | 1 - 14                                                                                                    |   |
| A THE AND A THE ADDRESS AND ADDRESS ADDRESS ADDRES<br>ADDRESS ADDRESS ADDRESS ADDRESS ADDRESS ADDRESS ADDRESS ADDRESS ADDRESS ADDRESS ADDRESS ADDRESS ADDRESS ADDRESS ADDRESS ADDRESS ADDRESS ADDRESS ADDRESS ADDRESS ADDRESS ADDRESS ADDRESS ADDRESS ADDRESS ADDRESS ADDRESS ADDRESS ADDRESS ADD | 80540              | 745                | 0.00000 | E Cuy                                                                                                    |   |
|                                                                                                    |                    |                    |         | 1.00                                                                                                    |   |
| ADDRESS ADDRESS A         |                    | ***                | 0.00000 | II Delete                                                                                                    |   |

## **FINET quick reference booklet** Features set release

2024FS2 v.1

# FINET quick reference booklet

# **Table of Contents**

| Searching check reconciliation by amount                             |
|----------------------------------------------------------------------|
| Search state reference page with country 3                           |
| Inventory location<br>transition links to other<br>inventory tables4 |
| My Work widget 4                                                     |
| Posting Line Inquiry<br>improvements5                                |
| Searching for Miscellaneous<br>Vendors by name6                      |
| Add Master Agreement<br>details to inventory page7                   |
| Changes with creating an Accounting Template8                        |

#### Searching check reconciliation by amount

Amount has been added as a secondary filter field on Check Reconciliation **(CHREC)**. As with similar search fields, this one works with all the available operands.

| CHREC                  |                  | ۹ 🛧 🛊 🧕           | YN Your Name<br>Disbursements |
|------------------------|------------------|-------------------|-------------------------------|
| Check Reconciliation 😒 |                  |                   | ← Back                        |
| ~ Filters              |                  |                   | ŵ                             |
| Bank Account           | Check / EFT      | Status ~          |                               |
| Transaction ID         | Transaction Code | Transaction Dept  |                               |
| Issue Date MM/DD/YYYY  | Record Date      | Disbursement Type |                               |
| Amount                 |                  |                   |                               |
| Show Less              |                  | Apply             | Reset                         |

#### Search state reference page with country

The Country field has been added to the search grid results on the State Reference **(ST)** page to assist with inquiry. You can add or remove this feature, by selecting the cog icon ( .) from the top right of the grid to help ease your search.

| <b>67</b> • ST       |                           | Q A 🛧 뵺 🛛 🕅 Your Name Accounting |
|----------------------|---------------------------|----------------------------------|
| State/Province 😭     |                           | - Back Create                    |
| ~ Search             |                           | \$                               |
| State/Province       | State/Province Name       | Country                          |
|                      |                           | Search Reset                     |
|                      | <b>•</b>                  |                                  |
| Grid Actions 🗸       |                           | 🖬 🗰 भी 🔅                         |
| 1 - 20 of 84 Records | View per Page - 20 50 100 | Configure Columns                |
| State/Province 🗢     | State/Province Name       | State/Province                   |
| AA                   | Armed Forces              | State/Province Name              |
| AE                   | Armed Forces/Europe       | Country                          |
| AK                   | Alaska                    | Reset OK Cancel                  |
| AL                   | Alabama                   | US                               |

#### Inventory location-transition links to other inventory tables

Links have been added in the related pages section that allow users to transition between the warehouse inventory location and warehouse tables. Links have been added in the related pages section that allow users to transition between the inventory location and inventory inquiry or inventory maintenance pages.

This feature added transition links under the row-level Related Actions menu on the following Inventory Pages:

- Warehouse (WHSE) to Warehouse Inventory Location (WILOC)
- Warehouse Inventory Location (WILOC) to Warehouse (WHSE)
- Inventory (INVN) to Inventory by Location (ILOC)
- Inventory Inquiry (INVNQ) to Inventory by Location (ILOC)
- Inventory by Location (ILOC) to Inventory Inquiry (INVNQ)
- Inventory by Location (ILOC) to Inventory (INVN)
- 1. Select the **3-dot menu** to the right of the line.
- 2. Select Related Pages.
- 3. You can choose how transition from drop-down options.

|           |         | ILOC          |              |                                                              |                    | Q        | * * *                 | ? YN Your Name<br>Accounting |
|-----------|---------|---------------|--------------|--------------------------------------------------------------|--------------------|----------|-----------------------|------------------------------|
| Inve      | nto     | ry by Locatio | n 🕁          |                                                              |                    |          | Ŀ                     | Eack                         |
| ~ S       | earc    | ch            |              |                                                              |                    |          |                       | ٥                            |
| Depar     | tment   |               |              | Warehouse                                                    | Stock Item         |          |                       |                              |
|           |         |               |              | E                                                            |                    |          | R                     |                              |
| Stock     | Item :  | Suffix        | R            | Location Structure                                           | Inventory Loc      | ation    | B                     |                              |
|           |         |               |              |                                                              |                    |          | Se                    | arch Reset                   |
|           |         |               |              | -                                                            |                    |          |                       |                              |
| Grid      | Actions | € ~           |              |                                                              |                    |          |                       | <b>⊡ ⊞ ↓</b> 1 ⊕             |
| 1 - 20 of | 657 Rei | cords         |              | View per Page - 20 50 100                                    |                    |          | «                     | < Page 1 of 33 > >           |
|           |         | Warehouse 🗢   | Stock Item 🗢 | Description                                                  | Inventory Location | Inactive | On Hand               | Location Prior               |
|           | Þ       | 10000         | 44563881     | Snow Scraper Brush Windshield                                | 0A04B              | Yes      | 0.00000               | 2                            |
|           |         | 10000         | 40507050     | Diesel Fuel Conditioner, Power Service Sublimate # 618103082 | 0C01F              | Yes      | 0.00000               | 👁 View                       |
|           |         | 10000         | 40524620     | Grease Chassis Lube Tube 14 oz # 447466314 40/cs             | 0C02C              | Yes      | 0.00000               | 🖉 Edit                       |
|           | •       | 10000         | 075664517    | Anti Corrosive Crc 3 36 Spray                                | 0C03D              | Yes      | 0.00000               | 🗐 Сору                       |
|           | •       | 10000         | 76051511     | Oil Sample Kits                                              | 0C04D              | Yes      | 0.00000               | 2 Delete                     |
|           | •       | 10000         | 45006117     | Battery Dry Cell Spring Term 6V Barricade # 6V-HD            | 0E01C              | Yes      | Inventory Inquiry     | Related Pages >              |
|           |         | 10000         | 76561674     | Blade Bolt Kit, JOMA (Snowplow)                              | 0E04B              | Yes 3    | Inventory Maintenance | 99                           |

#### My Work widget

A new widget, My Work, has been added to the FINET Home Page. The widget shows the users list of transactions in draft or pending transactions.

| My Work                |                |                         |                     |                  |
|------------------------|----------------|-------------------------|---------------------|------------------|
|                        |                |                         |                     |                  |
| 1 - 2 of 2 Records     | Vi             | ew per Page - 20 50 100 |                     | ≪ < Page1of1 > ≫ |
| Transaction.Code       | Transaction.ID | Status                  | Date Last Modified  | Modified By      |
| Automated Disbursement | 24A0009447     | 🥝 Draft                 | 10/25/2024 01:58 PM | mwtitcomb        |
| Automated Disbursement | 25A0093872     | 🕝 Draft                 | 10/19/2024 12:22 AM | mwtitcomb        |

### Posting Line inquiry improvements

Sorting is now possible on over twenty fields. When transitioning to the page from links on the Transaction Catalog, Worklist, or from the page menu within a transaction, the Transaction Code, Department ID, and Version are populated in the Filters section. This allows you to add additional filter criteria without having to re-enter those four required fields.

- 1. Select the **3-dot menu** to the right of the line.
- 2. Select Other Actions.
- 3. Select **Posting Line Inquiry**.

| ransaction Catalog ♪<br>Search  Transaction Code  Transaction Dept  Transaction Plase  Transaction Plase  Transaction Plase  Transaction Plase  Transaction Status  Transaction Code  Transaction Dept  Transaction Plase  Transaction Plase  Transaction Code  Transaction Dept  Transaction Plase  Transaction Plase  Transaction Code  Transaction Dept  Transaction Plase  Transaction Status  Transaction Code  Transaction Dept  Transaction Plase  Transaction Status  Transaction Code  Transaction Dept  Transaction Plase  Transaction Status  Transaction Code  Transaction Dept  Transaction Plase  Transaction Status  Transaction Code  Transaction Dept  Transaction Plase  Transaction Status  Transaction Code  Transaction Dept  Transaction Plase  Transaction Status  Transaction Code  Transaction Dept  Transaction Plase  Transaction Status  Transaction Code  Transaction Dept  Transaction Plase  Transaction Status  Transaction Status  Transaction Code  Transaction Dept  Transaction Plase  Transaction Status  Transaction Status  Transaction Code  Transaction Dept  Transaction Plase  Transaction Status  Transaction Status  Transaction Plase  Transaction Status  Transaction Plase  Transaction Plase  Transaction Plase  | Transaction Catalog ☆     Search     Transaction Date     Transaction Phase     Transaction Status     13793     * show More     * show More     * show More     * show More     * and Actions >     * util tablework     * util tablework     * ut                                                                                                    | dack 4 Creat    |
|----------------------------------------------------------------------------------------------------|----------------------------------------------------------------------------------------------------|-----------------|
| Search<br>Transaction Code<br>GAX<br>GAX<br>C<br>Transaction Phase<br>Transaction Phase<br>Transaction Phase<br>Transaction Phase<br>Transaction Status<br>Show More<br>C<br>C<br>C<br>C<br>C<br>C<br>C<br>C<br>C<br>C<br>C<br>C<br>C                                                                                                    | Search Transaction Dept Transaction Unt Transaction Phase Transaction Phase Transaction Status Show More Grid Actions - Unt Unt Unt Unt Unt Unt Unt Unt Unt Unt                                                                                                    |                 |
| ranaction Code<br>Tranaction Dept Tranaction Dept Tranaction De | Transaction Dept Transaction Unit   GAX Image: Constrained on the sector of the sector of the s                                                |                 |
| GAX Image: Construction Phase   Show More   Image: Construction Phase   Show More   Image: Construction Phase   Show More   Image: Construction Phase   Show More   Image: Construction Phase   Image: Construction Phase Image: Construction Phase    Image: Construction Phase Image: Construction Phase    Image: Construction Phase    Image: Construction Phase Image: Construction Phase    Image: Construction Phase    Image: Construction Phase Image: Construction Phase    Image: Construction Phase  Image: Construction Phase  Image: Construction Phase    Image: Construction Phase Image: Construction Phase  Image: Construction Phase  Image: Construction Phase  Image: Construction Phase  Image: Construction Phase  Image: Construction Phase  Image: Construction Phase  Image: Construction Phase  Image: Construction Phase                                                                                                    | BAX     Image: Constraint of the set of the set of                                       |                 |
| ransaction ID Transaction Plane Transaction Plane Transaction Status III IIIIIIIIIIIIIIIIIIIIIIIIIIIIIIII                                                                                                    | ranaction D Transaction Phase Transaction Status 13793 Transaction C Status Schedule Schedule Transaction Phase Schedule Transaction Phase Schedule Transaction Phase Schedule Transaction Phase Schedule Transaction Phase Schedule Transaction Phase Schedule Transaction Phase Schedule Transaction Phase Schedule Transaction Phase Schedule Transaction Phase Schedule Transaction Phase Schedule Transaction Phase Transaction Phase Transaction Phase Transaction Phase Transaction Phase Transaction Phase Schedule Transaction Phase Schedule |                 |
| 3793 Control Control C  | 3793   Schedule  Schedule  It schedule  It s |                 |
| Show More   Show More Schedude Schedude S                                                                                                    | show More Schedule Schedule Intervention Schedule Intervention Intervention Intervention Inte |                 |
| Activate of a constraint of a constraint of     | rid Actions View po Paris 50, 100 Activate                                                                                                    | Reset           |
| ifd Actions       Vew PDF       Vew PDF       Vew PDF       Image: Contraction Contraction Cont                                                                     | ntil Actions View pre-Paris 10 100 Activate                                                                                                    |                 |
| of laconds Transaction Dept Transaction Unit Transaction ID e Transaction Phase Transaction Status Transaction Function Cee Deactive pactive pa                                                                                                    | of 1 Records View per Pane - 20 50 100 Activate                                                                                                    | ⊡ ⊞ ↓↑          |
| Transaction Code ()       Transaction Dept ()       Transaction Unit ()       Transaction ID (()       Transaction Phase ()       Transaction Status ()       Transaction Function ()       Deactivation ()       Deactivation ()       <                                                                                                    | ten partage 🚽 en los                                                                                                    | Page 1 of 1 >   |
| GAX       100       13793       Draft       Held       New       09/30       Mark Ready       Image: Comparison of the comparison of the compar                                                                                                    | Transaction Code 💠 Transaction Dept 💠 Transaction Unit 💠 Transaction ID 💠 Transaction Phase 💠 Transaction Status 💠 Transaction Function 💠 Creative y                                                                                                    | ¢ Tran          |
| Mark Hold  Copy Archive Primary Activ Posting Line inquiry Cother Action                                                                                                    | ▶ GAX 100 - 13793 Draft Held New 09/30                                                                                                    |                 |
| Archive Primary Act<br>Posting Line Inquiry Other Action                                                                                                    | Mark Hold                                                                                                    | Сору            |
| 3 Posting Line Inquiry Other Action                                                                                                    | Archive                                                                                                    | Primary Actions |
|                                                                                                    | 3 Posting Line inquiry                                                                                                    | Other Actions   |

| osting Line Inquiry | ☆                  |                  |                       |                        |                |            |              |             |        | ← Back        |
|---------------------|--------------------|------------------|-----------------------|------------------------|----------------|------------|--------------|-------------|--------|---------------|
| ~ Filters           |                    |                  |                       |                        |                |            |              |             |        | ł             |
| Transaction Code    |                    |                  | Transaction Dept      |                        |                | Transactio | 1 ID         |             |        |               |
| GAX                 |                    |                  | 100                   |                        |                | 13793      |              |             |        |               |
| Show More           |                    |                  |                       |                        |                |            |              |             | Apply  | Reset         |
|                     |                    |                  |                       | -                      |                |            |              |             |        |               |
| Grid Actions $$     |                    |                  |                       |                        |                |            |              |             | e      | i 💷 🕂         |
| - 2 of 2 Records    |                    |                  | View per Pag          | e- 20 50 100           |                |            |              |             | « <    | Page 1 of 1 > |
| Transaction Code 🜩  | Transaction Dept 🗢 | Transaction ID 💠 | Transaction Version 🗢 | Transaction Accounting | Posting Code 🗢 | Fund 🜩     | Department 💠 | Appr Unit 💠 | Unit 🜩 | Sub Unit 💠    |
| ► GAX               | 100                | 13793            | 1                     |                        | D011           | 1000       | 250          | KMAAD       | 1244   |               |
|                     | 100                | 10700            | 1                     |                        | 0005           | 1000       | 250          | KMAAD       | 1244   |               |

### Searching for Miscellaneous Vendors by name

Disbursement Request **(DISRQ)** and Disbursement Management by Transaction **(DISBMD)** now have a new Legal Name field in the Filter section to enable the user to search the transaction details using legal name.

| heduled Payment Date       | Disbursement Priority      | Vendor Code                           |       |
|----------------------------|----------------------------|---------------------------------------|-------|
| IM/DD/YYYY III             | - E                        |                                       |       |
| sbursement Management Hold | Vendor Customer Legal Name | User Hold                             |       |
| ×.                         |                            | · · · · · · · · · · · · · · · · · · · |       |
| estricted                  | Fiscal Year                | Fund                                  |       |
| partment                   | Appr Unit                  | Major Program                         |       |
| Lancerants                 | and determines             |                                       |       |
| aject                      | Activity                   | Transaction Code                      |       |
| ansaction Dept             | Transaction ID             | Bank Account                          |       |
| tomated Vendor Hold Type   | Automated Award Hold Type  | Automated Payment Hold Type           |       |
| irrent Hold Level          | Current Hold Type          |                                       |       |
| ×.                         |                            |                                       |       |
| Show Less                  |                            | Арріу                                 | Clear |

| bursement Management by Trans | action 🕸                     | ← Bac            |
|-------------------------------|------------------------------|------------------|
| Filters                       |                              |                  |
| heduled Payment Date          | Vendor Code                  | Transaction Code |
| IM/DD/YYYY III                | 民                            |                  |
| ansaction JD                  |                              |                  |
| ical Year                     | Fund                         | Department       |
|                               |                              |                  |
| pr Unit                       | Object                       | Activity         |
| njor Program                  | Disbursement Management Hold | User Hold        |
|                               | ×                            | ×                |
| Id Payment Reason             | Vendor Customer Legal Name   |                  |
| EQ                            |                              |                  |
| Show Mora                     |                              | Apply Reset      |

#### Adding Master Agreement details to inventory page

The following new fields has been added to the Inventory Maintenance **(INVN)** page under a new Master Agreement Details section will now be visible at the bottom of each record detail with the following fields:

- Master Agreement Code (AGREE\_DOC\_CD)
- Master Agreement Department Code (AGREE\_DOC\_DEPT\_CD)
- Master Agreement ID (AGREE\_DOC\_ID)
- Master Agreement Vendor Line (AGREE\_VEND\_LN\_NO)
- Master Agreement Commodity Line (AGREE\_COMM\_LN\_NO)

New validations are also added related to these newly available fields:

- All MA detail fields should be either blank or populated (A9727)
- If any the Master Agreement detail fields change, the system will verify the Master Agreement details are valid. (A2735).

| Edit Inventory 오                             |                                  |                     | 🖺 Save | Save and Close | Cancel |
|----------------------------------------------|----------------------------------|---------------------|--------|----------------|--------|
| Warehouse: 44200                             |                                  |                     |        |                |        |
| 0                                            | 0                                | 7                   |        |                |        |
| Order.up.to.Quantity                         | Reorder Level                    | Reorder Quantity    |        |                |        |
| 0.00000                                      | 6.00000                          | 20.00000            |        |                |        |
| Safety Stock Quantity                        |                                  |                     |        |                |        |
| 5.00000                                      |                                  |                     |        |                |        |
| Show More                                    |                                  |                     |        |                |        |
|                                              |                                  |                     |        |                |        |
| <ul> <li>Master Agreement Details</li> </ul> |                                  |                     |        |                |        |
| Master.Agreement.Code                        | Master Agreement Department Code | Master Agreement ID |        |                |        |
|                                              |                                  |                     |        |                |        |
| Master Agreement Vendor Line                 | Master Agreement Commodity Line  |                     |        |                |        |
|                                              |                                  |                     |        |                |        |
|                                              |                                  |                     |        |                |        |

#### Lot and Expiration Date / Multiple Shipping information

A new Inventory Lot Tracking Expiration table has been added along with new fields on the Receiver transaction, Lot Number **(LOT\_NO)** and Expiration Date **(EXPR\_DT)**. The new table is populated, if the Inventory's Lot Tracking Expiration Flag is checked and updated with modifications and delete the associated records when the Receiver is cancelled.

#### Changes with creating an Accounting Template

The foundation for mapping and interfacing chart of accounts **(COA)** coding from SAP Concur to FINET is the Accounting Template **(ACTPL)**. When an ACTPL is used in FINET, it infers the underlying COA elements as designed by the agency. The change to the ACTPL page is a great way to make single-record updates for Accounting Templates that are to be used for travel/p-card.

1. There are two ways to access the **Accounting Template** page. You'd go to the search bar.

• Type Accounting Template if your search is displaying ALL.

| ALL -      | accounting template                                                                                                    | Q |
|------------|----------------------------------------------------------------------------------------------------|---|
| -(1        | Accounting Template (ACTPL)                                                                                                    |   |
|            | • Type <b>ACTPL</b> if your search is displaying <b>Page Code</b> .                                                                                                    |   |
| <b>(</b> ) | ACTPL                                                                                                    | Q |
|            | ACTPL Accounting Template                                                                                                    |   |
| 2.         | . Click the <b>Create</b> button in the upper-right corner.                                                                                                    |   |
| 3.         | <ul> <li>Under the General Information section, enter the required fields:</li> <li>Accounting Template</li> <li>Name</li> <li>Responsible Department if unknown, search from the pick-list. <a href="#reliable">IRE</a></li> <li>Description (optional)</li> </ul> |   |
| 4.         | . Check Accounting Template Indicator.                                                                                                    |   |
| 5.         | . Check <b>Active</b> .                                                                                                    |   |
| Yo         | ou can see the ELCID indicator flags available under the <b>Description</b> section.                                                                                                    |   |
| 6.         | Under the <b>Description</b> section, select <b>Travel &amp; P-Card</b> . SAP is able to connect to FINET in order to make updates on the p-card and travel eligibility based on the changes made on the ACTPL page.                                                |   |

Check any other flags you'd like assigned to the template.

Note: if you select the Technology Services flag, you can only have 10 characters for the Accounting Template title. If you type more than that, the template will fail to save. If you want to add Technology Services flag to an existing template that has more than 10 characters in the title, you will have to disable that template and create a new template with ten or less characters.

7. Click **Save** in upper-right corner to create the accounting template.

| eate Accounting Template                         |                                                                |                                |                             | 🖹 Save & Close Cancel |
|--------------------------------------------------|----------------------------------------------------------------|--------------------------------|-----------------------------|-----------------------|
|                                                  |                                                                |                                |                             | * Required            |
| For all Accounting Templates, please ensure that | the Accounting Template Indicator Flag is selected. The Accoun | nting Template will not save v | vithout checking this flag. |                       |
| General Information                              |                                                                |                                |                             |                       |
| ccounting Template                               |                                                                |                                |                             |                       |
| lame                                             | * Responsible Department                                       |                                | Description                 |                       |
| Accounting Template Indicator                    | Active                                                         |                                |                             | ]                     |
| Description                                      |                                                                |                                |                             |                       |
| Travel & P-Card                                  | Technology Services                                            |                                | Fleet Operations            |                       |
| General Services                                 |                                                                |                                |                             |                       |
|                                                  |                                                                |                                |                             |                       |
|                                                  |                                                                |                                |                             |                       |
|                                                  |                                                                |                                |                             |                       |
|                                                  |                                                                |                                |                             |                       |
|                                                  |                                                                |                                |                             |                       |
|                                                  |                                                                |                                |                             |                       |
|                                                  |                                                                |                                |                             |                       |
|                                                  |                                                                |                                |                             |                       |
|                                                  |                                                                |                                |                             |                       |
|                                                  |                                                                |                                |                             |                       |
|                                                  |                                                                |                                |                             |                       |
|                                                  |                                                                |                                |                             |                       |
|                                                  |                                                                |                                |                             |                       |
|                                                  |                                                                |                                |                             |                       |
|                                                  |                                                                |                                |                             |                       |
|                                                  |                                                                |                                |                             |                       |
|                                                  |                                                                |                                |                             |                       |
|                                                  |                                                                |                                |                             |                       |
|                                                  |                                                                |                                |                             |                       |
|                                                  |                                                                |                                |                             |                       |
|                                                  |                                                                |                                |                             |                       |
|                                                  |                                                                |                                |                             |                       |
|                                                  |                                                                |                                |                             |                       |
|                                                  |                                                                |                                |                             |                       |
|                                                  |                                                                |                                |                             |                       |